## **User Manual**

## **Client Area BPFK Surabaya**

## A. Authorisasi

a. Login

Login dengan memasukkan *username* dan *password* yang telah dibuatkan oleh pelayanan teknis BPFK Surabaya. Akun yang diberikan adalah akun admin, sehingga *user* bisa membuat akun lainnya (selain admin) untuk digunakan dalam 1 lingkup fasyankes.

Link login <a href="https://clientarea.bpfk-sby.org/login">https://clientarea.bpfk-sby.org/login</a>

|                                      | æ Ŗ <b>♪</b> +⊅ æ                              |          |
|--------------------------------------|------------------------------------------------|----------|
| A                                    | Selamat Datang di<br>Client Area BPFK Surabaya | 2<br>P   |
|                                      | Username                                       | : 0      |
|                                      | Password                                       | C        |
| Balai Pengamanan Fasilitas Kesehatan | Login                                          | Ferth    |
|                                      | Lupa Password?                                 | a é      |
|                                      |                                                |          |
|                                      |                                                | <b>U</b> |

b. Lupa Password

Lupa password dapat dilakukan dengan langkah – Langkah berikut :

- Klik tulisan "Lupa Password?".
- Masukkan nama email yang telah didaftarkan.
- Klik tombol *"Kirim"*.

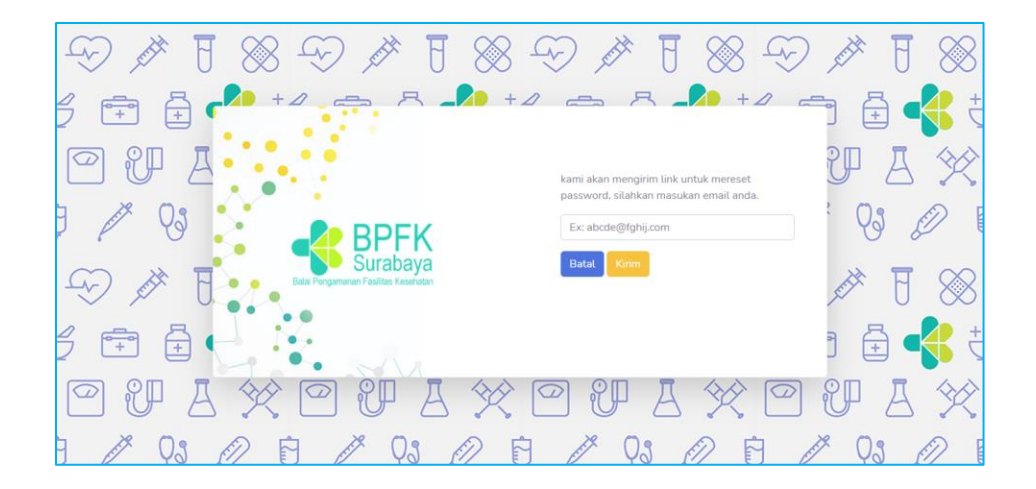

- Periksa kotak masuk email, jika tidak ada periksa spam.
- Klik tombol "Reset Password".
- Masukkan password dan password confirmation.
- Klik tombol "Simpan".

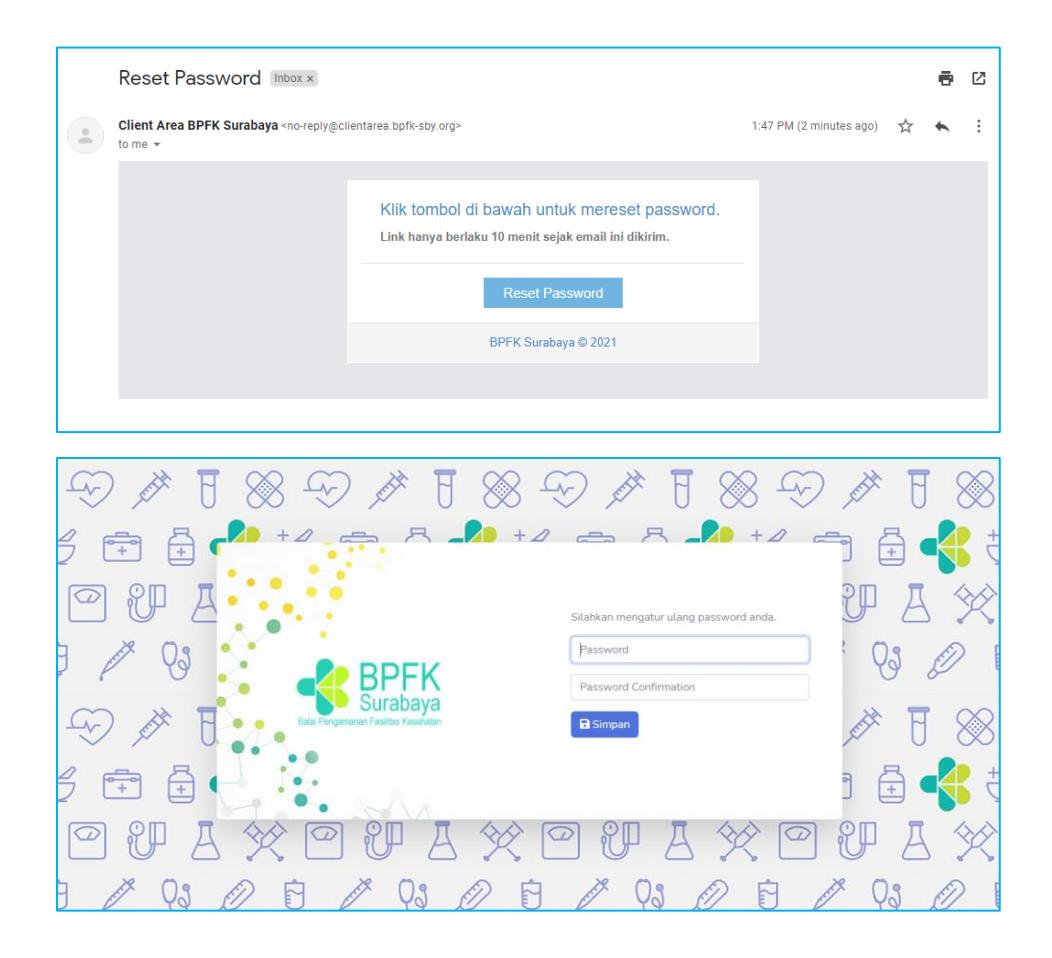

c. Menambah atau Memperbarui Akun

Menambah akun hanya dapat dilakukan oleh admin admin user. Admin diperoleh dari user yang pertama kali didaftarkan oleh petugas pelayanan teknis BPFK Surabaya.

Berikut Langkah – langkah untuk membuat / memperbarui akun :

- Klik user pada pojok kanan atas.
- Klik "Settings".
- Blok sebelah kiri adalah form untuk membuat / memperbarui akun.
- Klik tombol "Simpan" atau "Update".

| V          Image: Settings         Image: Settings         Image: Setings         Image:                                                                                                    | Intervent de la constant de la constant de la co                                                                                                    |                                                                                                    |                                                                                                    |                                                                                                    | RSUP dr. Sardjito   Admin Sardjito 🔒                                                                                    |                                                                 |                                                 |                 |
|----------------------------------------------------------------------------------------------------|----------------------------------------------------------------------------------------------------|----------------------------------------------------------------------------------------------------|----------------------------------------------------------------------------------------------------|----------------------------------------------------------------------------------------------------|----------------------------------------------------------------------------------------------------|-----------------------------------------------------------------|-------------------------------------------------|-----------------|
|                                                                                                    | A Settings                                                                                                    |                                                                                                    |                                                                                                    |                                                                                                    |                                                                                                    | 💄 Pro                                                           | file                                            |                 |
|                                                                                                    | A Contract Marchan Series<br>Series<br>Series |                                                                                                    |                                                                                                    |                                                                                                    |                                                                                                    |                                                                 |                                                 |                 |
|                                                                                                    |                                                                                                    |                                                                                                    |                                                                                                    |                                                                                                    |                                                                                                    | 🌼 Sett                                                          | tings                                           |                 |
| At A       Expected of grand of grand of gra                                                                                                    | Image: State State                                                                                                    |                                                                                                    |                                                                                                    |                                                                                                    |                                                                                                    | Logout                                                          |                                                 |                 |
| AVA       But to the second of the plant the second of the second of the s                                                                                                    | Image: State State       State State         Image: State       Image: State         Image: State       Image: State         Image: State       Image: State         Image: State       Image: State         Image: State       Image: State         Image: State       Image: State         Image: State       Image: State         Image: State       Image: State         Image: State       Image: State         Image: State       Image: State         Image: State       Image: State         Image: State       Image: State         Image: State       Image: State         Image: Image: State       Image: Image: I                                                                                                    |                                                                                                    |                                                                                                    |                                                                                                    |                                                                                                    | 5                                                               |                                                 |                 |
| ATA           Image: fill the state of the state of the s                                                                                                    | Image: State       Image: State       Image: State <td< td=""><td></td><td></td><td></td><td></td><td></td><td></td><td></td></td<>                                                                                                    |                                                                                                    |                                                                                                    |                                                                                                    |                                                                                                    |                                                                 |                                                 |                 |
| All A       But a scalar of all all all all all all all all all al                                                                                                    | Image: Second Confirmation       Proceed Confirmation         Proceed Confirmation       Proceed Confirmation         Proceed                                                                                                    |                                                                                                    |                                                                                                    |                                                                                                    |                                                                                                    |                                                                 |                                                 |                 |
| Image: Second Conformation       Second Conformation         Parsoned Conformation       Second Conformation         Parsoned Conformation       Second Conformation         Parsoned Conformation       Second Conformation         Parsoned Conformation       Second Conformation         Parsoned Conformation       Second Conformation         Parsoned Conformation       Second Conformation         Parsoned Conformation       Second Conformation         Parsoned Conformation       Second Conformation         Parsoned Conformation       Second Conformation         Parsoned Conformation       Second Conformation         Parsoned Conformation       Second Conformation         Status       Second Conformation         Status       Second Conformation         Status       Second Conformation         Status       Second Conformation         Status       Second Conformation         Status       Second Conformation         Status       Second Conformation         Status       Second Conformation         Status       Second Conformation         Status       Second Conformation         Status       Second Conformation         Status       Second Conformation         Status                                                                                                    | Image: Series / Update User       Image: Series / Update User         Image: Series / Update User       Image: Series / Update User         Image: Series / Upda                                                                                                    |                                                                                                    |                                                                                                    |                                                                                                    |                                                                                                    |                                                                 |                                                 |                 |
| All A       All A shelp (A         All A form Crests/Update User       Image: Comparison of the shelp of the shelp of the she                                                                                                    | Image: State Contract / Update User       Image: State Contract / Update User       Image: State Contract / Update User         Image: State Contract / Update User       Image: State Contract / Update User       Image: State Contract / Update User         Image: State Contract / Update User       Image: State Contract / Update User       Image: State Contract / Update User         Image: State Contract       Image: State Contract / Update User       Image: State Contract / Update User       Image: State Contract / Update User         Image: State Contraction       Image: State Contraction       Image: Update User       Image: Update User       Image: Update User         Image: State Contraction       Image: Update User       Image: Update User       Image: Update User       Image: Update User         Image: Update User       Image: Update User       Image: Update User       Image: Update User       Image: Update User       Image: Update User       Image: Update User         Image: Update User       Image: Update User                                                                                                    |                                                                                                    |                                                                                                    |                                                                                                    |                                                                                                    |                                                                 |                                                 |                 |
| Attra       State       State <td< th=""><th>Image: Status provide commerce commerce comm</th><th></th><th></th><th></th><th></th><th></th><th></th><th></th></td<>                                                                                                    | Image: Status provide commerce commerce comm                                                                                                    |                                                                                                    |                                                                                                    |                                                                                                    |                                                                                                    |                                                                 |                                                 |                 |
| Image: Second Continuation       Second Continuation       Second Contin                                                                                                    | If form Create / Update User       If form Create / Update User         Nama       If and If and If an                                                                                                    |                                                                                                    |                                                                                                    |                                                                                                    |                                                                                                    |                                                                 |                                                 |                 |
| MACA       Distance         Image: Second Auguste User       Image: Second Auguste User       Image: Second August                                                                                                    | Image: Static Contract of Update User       Image: Static Contract of Update User       I                                                                                                    |                                                                                                    |                                                                                                    |                                                                                                    |                                                                                                    |                                                                 |                                                 |                 |
| ArrA       Mar & Second ArrA         ArrA       Fore Created / Update User         Narea       Ensat         Ensat       Ensat         Demane       Barnake         Demane       Barnake         Demane                                                                                                    | Image: Status       Image: Status       Image: Status<                                                                                                    |                                                                                                    |                                                                                                    |                                                                                                    |                                                                                                    |                                                                 |                                                 |                 |
| ATEA       Distance         Imax       Imax                                                                                                    | ACA       Status       Status                                                                                                    |                                                                                                    |                                                                                                    |                                                                                                    |                                                                                                    |                                                                 |                                                 |                 |
| ArcA       Mathematical Algorithm       Mathematical Algorithm       Mathm       Mathematical Algorithm <t< td=""><td>Image: Second Conformation       Bases       Active Second Conformation       Bases       Active Second Conformation         States       Taxies       Taxies       Ta</td><td></td><td></td><td></td><td></td><td></td><td></td><td></td></t<>                                                                                                    | Image: Second Conformation       Bases       Active Second Conformation       Bases       Active Second Conformation         States       Taxies       Taxies       Ta                                                                                                    |                                                                                                    |                                                                                                    |                                                                                                    |                                                                                                    |                                                                 |                                                 |                 |
| ATCA       DSUP & Section 1.4         X       Form Creater / Update Usar       Image: Comparison of the Section of the Section of th                                                                                                    | A Contractor (Updata User       Image: Contractor (Updata User       Image: Contractor (Updata User                                                                                                    |                                                                                                    |                                                                                                    |                                                                                                    |                                                                                                    |                                                                 |                                                 |                 |
| APCA       XXPA Security Mathematica         Image: Security Mathematica       Image: Security Mathematica         Image: Security Mathematica       Image: Security Mathematica         Image: Security Mathmatematica <td< th=""><th>Image: Second Controls to Second Controls to Second Contro</th><th></th><th></th><th></th><th></th><th></th><th></th><th></th></td<>                                                                                                    | Image: Second Controls to Second Controls to Second Contro                                                                                                    |                                                                                                    |                                                                                                    |                                                                                                    |                                                                                                    |                                                                 |                                                 |                 |
| ATA       Defendent         Imax       Imax         Imax       Imax         Imax<                                                                                                    | Image: Second Second                                                                                                    |                                                                                                    |                                                                                                    |                                                                                                    |                                                                                                    |                                                                 |                                                 |                 |
| ATA       Dist & Section 1/4         Imax       Imax       Ima                                                                                                    | Image: State Control Mightabe User       Image: State Control Mightabe User       Image: State Co                                                                                                    |                                                                                                    |                                                                                                    |                                                                                                    |                                                                                                    |                                                                 |                                                 |                 |
| ArcA       Mathematical Algorithm       Mathematical Algorithm       Mathm       Mathematical Algorithm <t< th=""><th>Image: Second Conformation       Based Control (Control (Contro) (Contro) (Control (Control (Control (Control (Contr</th><th></th><th></th><th></th><th></th><th></th><th></th><th></th></t<> | Image: Second Conformation       Based Control (Control (Contro) (Contro) (Control (Control (Control (Control (Contr                                                                                                    |                                                                                                    |                                                                                                    |                                                                                                    |                                                                                                    |                                                                 |                                                 |                 |
| ATCA       XXP & Second A         Image: Second Confirmation       Image: Second Confirmation         Passend Confirmation       Second Confirmation         State:                                                                                                    | A second of the second of the second of t                                                                                                    |                                                                                                    |                                                                                                    |                                                                                                    |                                                                                                    |                                                                 |                                                 |                 |
| AntA       Alta Sacking         Image: Sacking Sacking Saching Sacking Sacking Saching Sacking Sacking Sacking Sacking Sacki                                                                                                    | All Control Caster ( Update User       Image: Control Caster ( Update User)       Image: Control Caster ( Update User)                                                                                                    |                                                                                                    |                                                                                                    |                                                                                                    |                                                                                                    |                                                                 |                                                 |                 |
| MACA       Distance       Distance       Section         Image: Fama: Fama: Fa                                                                                                    | Image: State Contract of Uppdate User       Image: State Contract of Uppdate User       I                                                                                                    |                                                                                                    |                                                                                                    |                                                                                                    |                                                                                                    |                                                                 |                                                 |                 |
| Image: Second Configuration       Image: Second Configuration         Parseord Configuration       Persond Configuration         Persond Configuration       Persond Configuration         State:                                                                                                    | Image: Constant Update User       Image: Constant Update User                                                                                                    |                                                                                                    |                                                                                                    |                                                                                                    |                                                                                                    |                                                                 |                                                 |                 |
| A Fore Create / Update User     Narea   Narea   Brata   Brata                                                                                                    | Ima:       Ima:                                                                                                    | ~                                                                                                    |                                                                                                    |                                                                                                    |                                                                                                    |                                                                 | P010.4                                          | Funding 1 Adu   |
| Image: Second Confirmation       Image: Second Confirmation       Image: Second Confirmation <th< th=""><th>Image:       Image:       Image:</th><th>A</th><th></th><th></th><th></th><th></th><th>RSUP dr.</th><th>Sardjito   Adm</th></th<>                                                                                                    | Image:       Image:                                                                                                    | A                                                                                                    |                                                                                                    |                                                                                                    |                                                                                                    |                                                                 | RSUP dr.                                        | Sardjito   Adm  |
| Naraz     Rana     Narazes     Saturaje       Rana     Rana     Narazes     Saturaje       Brail     Rana     Rana     Saturaje     Rana       Brail     Rana     Rana     R                                                                                                    | Nana       Nana       Nana       Nana       Status         Nm       Nm </th <th>A</th> <th></th> <th></th> <th></th> <th></th> <th>RSUP dr.</th> <th>Sardjito   Adm</th>                                                                                                    | A                                                                                                    |                                                                                                    |                                                                                                    |                                                                                                    |                                                                 | RSUP dr.                                        | Sardjito   Adm  |
| Norma     Email       Email     mana       Email     mana       Email     mana       Username     paraset a strategio       Username     paraset a strategio       Damane     atore or or or or or or or or or or or or or                                                                                                    | Non     Non     Non     Non     Deraid     Deraid     Deraid       Endi     Endi     initiation     initiation     initiation     initiation     initiation       Username     Endid     Initiation     initiation     initiation     initiation     initiation       Username     Endid     Initiation     initiation     initiation     initiation     initiation       Username     Endid     Initiation     initiation     initiation     initiation     initiation       Username     Endid     Initiation     initiation     initiation     initiation     initiation       Username     Endide     Initiation     Initiation     initiation     initiation     initiation       Passon     Endide     Initiation     Initiation     Initiation     initiation     initiation       Statis     Athen     Initiation     Initiation     Initiation     Initiation     Initiation       Initiation     Initiation     Initiation     Initiation     Initiation     Initiation     Initiation       Statis     Initiation     Initiation     Initiation     Initiation     Initiation     Initiation       Initiation     Initiation     Initiation     Initiation     Initiation     Ini                                                                                                    | A Sorm Create / Update User                                                                          | - Dafta                                                                                                    | r User                                                                                                    |                                                                                                    |                                                                 | RSUP dr.                                        | Sardjito   Adm  |
| Instruct   Ensi   Unemane   Unemane <t< td=""><td>Interior   Ensi.   Uternami.   Uternami.   Uternami.   Uternami.   Uternami.   Passord   Passord   Passord Conformation   Resended Conformation   Athin   Ternami.   Ternami.   Passord Conformation   Resended Conformation</td><td>A Form Create / Update User</td><td>4 Dafta</td><td>r User</td><td></td><td></td><td>RSUP de</td><td>Sardjito   Adm</td></t<>                                                                                                    | Interior   Ensi.   Uternami.   Uternami.   Uternami.   Uternami.   Uternami.   Passord   Passord   Passord Conformation   Resended Conformation   Athin   Ternami.   Ternami.   Passord Conformation   Resended Conformation                                                                                                    | A Form Create / Update User                                                                          | 4 Dafta                                                                                                    | r User                                                                                                    |                                                                                                    |                                                                 | RSUP de                                         | Sardjito   Adm  |
| Enal   Enal   Enal   Enal   Enal   Enal   Username   Username   Username   Passend   Passend Confirmation   Passend Confirmation   Satus   Active                                                                                                    | Enal Consame Consame C                                                                                                    | Form Create / Update User     Name     Terrente / Update User                                        | Dofta<br>No.                                                                                                    | r User<br>Nama                                                                                                    | Email                                                                                                    | Username                                                        | RSUP dr.<br>Status                              | Sardjito   Adm  |
| Email     2     Jamaia Sudi S     jamaia Gran Loni     jamaia Sudi S     jamaia Sudi S                                                                                                    | Email     2     Jatrices task5     jatrices (jank), con     jatrices (jank), con                                                                                                    | A Some Create / Update User                                                                          | No.                                                                                                    | r User<br>Nama<br>Admin Sardjito                                                                                                    | Email<br>deny.tpfksby@gmail.com                                                                                         | Username<br>adsardyto                                           | RSUP de                                         | Surdjito   Adm  |
| Upersame:     Image: Constrained and service and service and ser                                                                                                    | Username<br>Username<br>Username<br>Dissourd<br>Personed<br>Personed<br>Status<br>Active<br>Temport                                                                                                    | A Some Create / Update User Nama Filmma Email                                                        | No.                                                                                                    | r User<br>Nama<br>Admin Sardjito                                                                                                    | Email<br>deny.bpfh.sby@gmail.com                                                                                        | Username<br>adsardjito                                          | RSUP de<br>Status<br>active                     | Sardjita   Adm  |
| Unemain                                                                                                    | Utername       userser 6: 19 transformation       Password       Password Confirmation       Rassword Confirmation       Status       Active       Lative                                                                                                    | Form Create / Update User     Nama     Frank Email Email                                             | Contraction of the second second seco | r User<br>Nama<br>Admin Sardjito<br>Jatmoko Budi S                                                                                                    | Email<br>denystyfhstyl@genail.com<br>jatmolo@mail.com                                                                   | Username<br>adsardyto<br>jatrnokobs                             | RSUP de                                         | Sandjite   Adm  |
| unerwer8     -135 barder genodit unerwer8       Password       Password Confirmation       Satur       Satur       Company                                                                                                    | ummen 0. Johangian general semene       Passend       Passend Confirmation       Status       Active       Company                                                                                                    | A Form Create / Update User<br>Nama<br>Fama<br>Emal<br>Username                                      | A Data<br>No.<br>1<br>2<br>3                                                                                                    | r User<br>Nama<br>Admin Sardjsto<br>Jatmoko Budi S<br>deny                                                                                                    | Email<br>deny.tgifsty@gmail.com<br>jatmolo@mail.com                                                                     | Username<br>adsardjito<br>jatmokobs<br>deny1234                 | RSUP de<br>Status<br>active<br>active<br>active | Sandjita j Adm  |
| Pasavort<br>Pesavord Confirmation<br>Pesavord Confirmation<br>Pesavord Confirmation<br>Pesavord Confirmation<br>Status<br>Active<br>Simplen                                                                                                    | Passend<br>Passend Confirmation<br>Passend Confirmation<br>Status<br>Active v                                                                                                    | A  Some Create / Update User Nama Rama Emai Emai Emai Usemane Usemane                                | No.<br>1<br>2<br>3                                                                                                    | r User Nama<br>Admin Sardjito<br>Jatmoko Budi S<br>deny                                                                                                    | Email           dmy.tpfhaty@gmail.com           jatmsko@mail.com           dmy@mail.com                                 | Username<br>adsardjito<br>jatrnokotos<br>deny1234               | RSUP de<br>Status<br>active<br>active<br>active | Sardjita j Adm  |
| Personal<br>Personal Confirmation<br>Personal Confirmation<br>Status<br>Active v<br>I Simple                                                                                                    | Password       Password Confirmation       Password Confirmation       Status       Active       It Singuest                                                                                                    | Form Create / Update User     Nama     Nama     Emal     Emal     Username     Username     username | 42 Defta<br>No.<br>1<br>2<br>3<br>4                                                                                                    | r User<br>Name<br>Admin Sardjsto<br>Jatonoko Budi S<br>deny.<br>IPS RS Sardjsto                                                                                                    | Email<br>Email<br>deny.lpfnsby@gmail.com<br>jarmsko@mail.com<br>deny@mail.com                                           | Username<br>adsartijko<br>jatmakibs<br>denvj234<br>ips_senij    | ISUP de<br>Status<br>active<br>active<br>active | Sardjeto j Adar |
| Personard Confirmation<br>Personard Confirmation<br>Status<br>Active •<br>Status<br>Status                                                                                                    | Password Confirmation Password Confirmation Status Active  The                                                                                                    |                                                                                                    | No. 1<br>2<br>3<br>4                                                                                                    | r User<br>Name<br>Admin Sardjito<br>Jatmoko Budi S<br>deny.<br>IPS RS Sardjito                                                                                                    | Emait<br>drnj bjrksby@gmai.com<br>jstrniko@mai.com<br>drny@mai.com<br>psrn@saripia.com                                  | Username<br>adurtijko<br>jatmakots<br>deny1234<br>gssardji      | ISUP de<br>Status<br>active<br>active<br>active | Sandjita   Adm  |
| Password Confirmation<br>Sutur<br>Active v<br>Simpler                                                                                                    | Pasaward Canfirmation<br>Status<br>Active v<br>Classical Surgeon                                                                                                    |                                                                                                    | 4 Daha<br>Ne.<br>1<br>2<br>3<br>4                                                                                                    | Name<br>Admin Sardjito<br>Jatmoko Budi S<br>deny<br>IPS RS Sardjito                                                                                                    | Email<br>drny.gphsby@gmail.com<br>jstmolo@mail.com<br>drny@mail.com<br>jsmo@san@ila.com                                 | Username<br>estartýto<br>jatmakels<br>deny1234<br>ýs_santji     | RSUP de                                         | Sandjita   Adm  |
| Active v                                                                                                    | Status<br>Active w<br>Discreption                                                                                                    |                                                                                                    | 4 Dana<br>No.<br>1<br>2<br>3<br>4                                                                                                    | r User<br>Name<br>Admin Sardijto<br>Jatenoko Budi S<br>deny.<br>IPS RS Sardijto                                                                                                    | Email<br>dmy.lgfhsby@gmail.com<br>jatmolo@mail.com<br>dmy@mail.com<br>purs@sardjha.com                                  | Usersame<br>adsartijko<br>jatimakota<br>deny1234<br>ips_samtji  | RSUP de                                         | Sandjita   Adm  |
| Status<br>Active v<br>I Singen                                                                                                    | Status<br>Active •<br>E Singuin                                                                                                    |                                                                                                    | 44 Data<br>No.<br>1<br>2<br>3<br>4                                                                                                    | r User<br>Name<br>Admin Sardjito<br>Jatmoko Budi S<br>deny<br>IPS RS Sardjito                                                                                                    | Email<br>deny.bph.sby@gmail.com<br>jutmako@mail.com<br>deny@mail.com<br>purs@tamtjita.com                               | Username<br>eduarijito<br>jatmakatis<br>deny1234<br>gs_santji   | RSUP de<br>Status<br>active<br>active<br>active | Sardjite   Adre |
| Active v                                                                                                    | Active w<br>C Screptor                                                                                                    |                                                                                                    |                                                                                                    | r User<br>Nama<br>Admin Sardjito<br>Jatmoko Budi S<br>deny.<br>IPS RS Sardjito                                                                                                    | Email<br>dmy.jpfishy@ymai.com<br>jstmsic@mai.com<br>dmy@mai.com<br>pun@sarijis.com                                      | Usersame<br>astartyto<br>ptmokoto<br>deny1234<br>qn_samij       | RSUP de<br>Status<br>active<br>active<br>active | Sardjite   Adre |
| (B) Simpan                                                                                                    | E Surgeur.                                                                                                    |                                                                                                    | 42 Data<br>No.<br>1<br>2<br>3<br>4                                                                                                    | r User<br>Name<br>Admin Sardijto<br>Jatmoko Budi S<br>deny.<br>IPS RS Sardijto                                                                                                    | Email<br>dmy.kpfssby@gmail.com<br>jstmsko@mail.com<br>dmy@mail.com<br>jstmghsefjha.com                                  | Usersame<br>adsardjibo<br>jebrokados<br>deny1234<br>get_samlj   | RSUP de                                         | Sandjita j Adm  |
|                                                                                                    |                                                                                                    |                                                                                                    | <ul> <li>Conta</li> <li>No.</li> <li>1</li> <li>2</li> <li>3</li> <li>4</li> </ul>                                                                                                    | r User<br>Name<br>Admin Sardjito<br>Jatmoko Budi S<br>deny<br>IPS RS Sardjito                                                                                                    | Email<br>denytephisty@gmail.com<br>jatmako@mail.com<br>deny@mail.com                                                    | Username<br>eduarijito<br>jatmakatis<br>deny1234<br>gs_santji   | RSUP &                                          | Sardjito j Adm  |
|                                                                                                    |                                                                                                    |                                                                                                    |                                                                                                    | r Uar<br>Nama<br>Admin Sardjito<br>Jatmoko Budi S<br>deny.<br>IPS RS Sardjito                                                                                                    | Email           dmij liphsby@gmail.com           jatmsko@mail.com           dmij@mail.com           gmij@mail.com       | Username<br>adsartijho<br>pitmakelis<br>deny1234<br>ps_aerdji   | RSUP d.                                         | Santipio   Adre |
|                                                                                                    |                                                                                                    |                                                                                                    | Conta     No.     1     2     3     4                                                                                                    | r User<br>Name<br>Admin Sardijto<br>Jatmoko Budi S<br>deny.<br>IPS RS Sardijto                                                                                                    | Email<br>dmy.lpfnsby@gmail.com<br>jstmsbo@mail.com<br>dmy@mail.com<br>jstmsbi@mail.com                                  | Usersame<br>adsartijko<br>jehrukados<br>deny1234<br>get_samtji  | RSUP &                                          | Sanijba j Adm   |
|                                                                                                    |                                                                                                    |                                                                                                    | 42 Dorta No. 1 2 3 4                                                                                                    | e User<br>Name<br>Admin Sardjito<br>Jatmoho Budi S<br>dony<br>UPS RS Sardjito                                                                                                    | Email<br>denyi bph shy@gmail.com<br>jihmako@mail.com<br>deny@mail.com<br>ipsn@jsnrijiha.com                             | Username<br>adsardjito<br>jatroslatis<br>deny1234<br>jos_santji | ISUP 6.                                         | Sandha   Adm    |
|                                                                                                    |                                                                                                    |                                                                                                    | Conta     No.     1     2     3     4                                                                                                    | r User<br>Name<br>Admin Sardjito<br>Jatnoko Budi S<br>dony.<br>IPS RS Sardjito                                                                                                    | Email<br>dmy.tgefs.tby@gmail.com<br>jatmolo@fmail.com<br>dmy@fmail.com<br>guen@jsardjib.com                             | Usersame<br>adsardjilo<br>jabrokobs<br>deny1234<br>ips_seniji   | ISUP 4:                                         | Sangha   Adm    |
|                                                                                                    |                                                                                                    |                                                                                                    | <ul> <li>↓ Data</li> <li>№.</li> <li>1</li> <li>2</li> <li>3</li> <li>4</li> </ul>                                                                                                    | ture     ture     ture | Enak<br>deny teft stylggenal.com<br>jatrodogmail.com<br>deny@nail.com<br>josn@sartjta.com                               | Username<br>adsarbito<br>jatmakats<br>denyi234<br>gs_sambi      | ISUP 6.                                         | Sardjio   Adm   |
|                                                                                                    |                                                                                                    |                                                                                                    | Conta     No.     1     2     3     4                                                                                                    | r Varv<br>Nama<br>Admin Sardijita<br>Jatmoko Budi S<br>deny.<br>IPS RS Sardijita                                                                                                    | Email           driny Liphtshy@gmail.com           jatnoko@mail.com           driny@mail.com           gring@sright.com | Username<br>adsartijko<br>jutmokatis<br>deny1234<br>gsj.sardji  | ISUP 6.                                         | Sandito J Add   |

Untuk memperbarui akun sesuai yang login bisa dengan klik "Profil" sehingga tampilannya seperti berikut :

| CLIENT AREA<br>BPFK   |                | RSUP ek: Sandita ( Admin Sandito 🔹                                                                                      |
|-----------------------|----------------|----------------------------------------------------------------------------------------------------|
| # Beranda             | Profile        | Jpdate Profile                                                                                                    |
| ecou<br>E Pelayanan > |                | Vama                                                                                                    |
| •                     |                | Admin Sardjito                                                                                                    |
|                       | Admin Sardjito | Jeenane<br>adsartito<br>emene 8 - 10 kinkter<br>Sessiverd<br>Password<br>Password Confirmation<br>Password Confirmation |
|                       |                |                                                                                                    |
|                       |                | Copyright & BPPK Surabaya 2021                                                                                          |

Catatan : Untuk memperbarui akun jika tidak ada perubahan pada *password* maka bidang isian *password* bisa dibiarkan kosong.

- B. Menu Pelayanan
  - a. Order Kalibrasi / Pengujian

Masuk ke menu **Pelayanan > Kalibrasi/Pengujian** untuk melihat daftar nomor order pelayanan yang sudah dikerjakan dan telah menggunakan tanda tangan digital.

| Beranda         Daftar Order Kalibrasi           Betanda         Show 10 e entries         Search:           Petayanan         No         Ti         Nomor Order         Ti         Tanggat         Ti         Jumtah Atat         Ti           No         Ti         Nomor Order         Ti         Ja0 Agustus 2021         585         Otatat |
|----------------------------------------------------------------------------------------------------|
| No         Nomor Order         Tanggal         Tanggal         Jumlah Alat         Tanggal           1         Alibrasi / Pengujian         30 Agustus 2021         585         O Detail                                                                                                    |
| No         Nomor Order         Tanggal         Tanggal         Jumlah Alat         Tanggal           Kalibrasi / Pengujian         1                                                                                                    |
| Kalibrasi / Pengujian 1 2000 30 Agustus 2021 585 Octail                                                                                                    |
|                                                                                                    |
| Showing 1 to 1 of 1 entries Previous 1 Ne                                                                                                    |

## b. Pilih Nomor Order

Masuk ke detail nomor order dengan klik tombol "Detail".

| Beranda               | Daftar Order Kalibrasi      |                 |             |                 |
|-----------------------|-----------------------------|-----------------|-------------|-----------------|
| NU<br>Pelayanan >     | Show 10 + entries           |                 | Search:     |                 |
| PELAYANAN             | No 11 Nomor Order           | 11 Tanggal 11   | Jumlah Alat |                 |
| Kalibrasi / Pengujian | 1                           | 30 Agustus 2021 | 585         | 🔶 🛛 Detail      |
|                       | Showing 1 to 1 of 1 entries |                 |             | Previous 1 Next |

c. Download File

Download satuan melalui tombol 🎽 pada masing – masing alat atau download semua sertifikat dalam satu nomor order dengan klik tombol 🖻

| 😭<br>Beranda | Order I | Kalibrasi E- <b>Si</b> k | KAK               |             |            |                        |                           |           |   |
|--------------|---------|--------------------------|-------------------|-------------|------------|------------------------|---------------------------|-----------|---|
| MENU         | E       | 10 Data 🗸                |                   |             |            |                        | Search:                   |           |   |
| Pelayanan    | No †    | Nama Alat 斗              | Merek 11          | Tipe 斗      | Nomor Seri | Nomor Dokumen          | Ruang 斗                   | Petugas 斗 |   |
| •            | 1       | Anaestesi<br>Vaporizer   | Drager            | Vapor 2000  | ASHL 0891  | 2/1/IX-21/E- 🔤 KAK     | OK IGD                    | Dian Za   | £ |
|              | 2       | Anaestesi<br>Vaporizer   | Penlon            | Sigma Delta | D03140035  | 2/2/IX-21/E- 📢 KAK     | OK IGD                    | Dian Za   | ¥ |
|              | 3       | Anaestesi<br>Vaporizer   | Datex -<br>Ohmeda | Tec 7       | BEJP10879  | 2/3/IX-21/E- 👥 KAK     | OK IGD                    | Dian Za   | ¥ |
|              | 4       | Anti Decubitus           | Dyna Care         | SR-306      | SN2F053045 | 106/1/VIII-21/E- 🚧 KAK | MICU/SICU<br>Ruang Alat   | Tsalits   | Ł |
|              | 5       | Anti Decubitus           | Suzric            | SR-303      | 2J030543   | 106/2/IX-21/E-🚾 KAK    | Gatotkaca 4<br>Ruang Alat | Dian Za   | ¥ |
|              | 6       | Anti Decubitus           | Suzric            | SR-303      | ZE092231   | 106/3/IX-21/E-         | Paviliun                  | Egan Gr   | Ł |